# Migration von ASA zu Firepower Threat Defense (FTD) mit FMT

# Inhalt

Einleitung
Voraussetzungen
Anforderungen
Verwendete Komponenten
Überblick
Hintergrundinformationen
Abrufen der ASA-Konfigurationsdatei
PKI-Zertifikat von ASA exportieren und in Management Center importieren
Abrufen von AnvConnect-Paketen und -Profilen
Konfigurieren
Konfigurationsschritte:
Eehlerbehebung

# Einleitung

In diesem Dokument wird das Verfahren zur Migration der Cisco Adaptive Security Appliance (ASA) auf Cisco Firepower Threat Device beschrieben.

## Voraussetzungen

#### Anforderungen

Cisco empfiehlt, dass Sie über Kenntnisse der Cisco Firewall Threat Defense (FTD)- und Adaptive Security Appliance (ASA)-Lösungen verfügen.

#### Verwendete Komponenten

Die Informationen in diesem Dokument basierend auf folgenden Software- und Hardware-Versionen:

- Mac OS mit Firepower Migration Tool (FMT) v7.0.1
- Adaptive Security Appliance (ASA) v9.16(1)
- Secure Firewall Management Center (FMCv) v7.4.2
- Secure Firewall Threat Defense Virtual (FTDv) v7.4.1

Die Informationen in diesem Dokument beziehen sich auf Geräte in einer speziell eingerichteten

Testumgebung. Alle Geräte, die in diesem Dokument benutzt wurden, begannen mit einer gelöschten (Nichterfüllungs) Konfiguration. Wenn Ihr Netzwerk in Betrieb ist, stellen Sie sicher, dass Sie die möglichen Auswirkungen aller Befehle kennen.

## Überblick

Spezifische Anforderungen für dieses Dokument:

- · Cisco Adaptive Security Appliance (ASA) Version 8.4 oder höher
- Secure Firewall Management Center (FMCv) Version 6.2.3 oder höher

Das Firewall Migration-Tool unterstützt diese Liste von Geräten:

- Cisco ASA (8,4+)
- Cisco ASA (9.2.2+) mit FPS
- Cisco Secure Firewall Device Manager (7.2+)
- Prüfpunkt (r75-r77)
- Prüfpunkt (r80)
- Fortinet (5,0+)
- • Palo Alto Networks (6.1+)

# Hintergrundinformationen

Führen Sie vor der Migration Ihrer ASA-Konfiguration die folgenden Aktivitäten aus:

## Abrufen der ASA-Konfigurationsdatei

Um ein ASA-Gerät zu migrieren, verwenden Sie show running-config für einen einzelnen Kontext oder show tech-support für den Multi-Context-Modus, um die Konfiguration abzurufen, speichern sie als .cfg- oder .txt-Datei und übertragen sie mit dem Secure Firewall Migration Tool auf den Computer.

## PKI-Zertifikat von ASA exportieren und in Management Center importieren

Verwenden Sie diesen Befehl, um das PKI-Zertifikat über die CLI aus der ASA-Quellkonfiguration mit den Schlüsseln in eine PKCS12-Datei zu exportieren: ASA(config)#crypto kann <trust-point-name> pkcs12 <Passphrase> exportieren Importieren Sie dann das PKI-Zertifikat in ein Verwaltungscenter (Object Management PKI Objects). Weitere Informationen finden Sie unter PKI-Objekte im Konfigurationsleitfaden für das FirePOWER Management Center.

## Abrufen von AnyConnect-Paketen und -Profilen

AnyConnect-Profile sind optional und können über das Management Center oder das Secure Firewall Migration Tool hochgeladen werden.

Verwenden Sie diesen Befehl, um das erforderliche Paket von der Quell-ASA auf einen FTP- oder TFTP-Server zu kopieren:

Kopieren Sie <Quelldateispeicherort:/Quelldateiname> <Ziel>

ASA# copy disk0:/anyconnect-win-4.10.02086-webdeploy-k9.pkg tftp://1.1.1.1 <----- Beispiel zum Kopieren von AnyConnect-Paketen.

ASA# copy disk0:/ external-sso- 4.10.04071-webdeploy-k9.zip tftp://1.1.1.1 <----- Beispiel zum Kopieren eines externen Browserpakets.

ASA# copy disk0:/ hostscan\_4.10.04071-k9.pkg tftp://1.1.1.1 <----- Beispiel zum Kopieren des Hostscan-Pakets.

ASA# copy disk0:/ dap.xml tftp://1.1.1.1. <----- Beispiel zum Kopieren von Dap.xml

ASA# copy disk0:/ sdesktop/data.xml tftp://1.1.1.1 <----- Beispiel zum Kopieren von Data.xml

ASA# copy disk0:/ VPN\_Profile.xml tftp://1.1.1.1 <----- Beispiel für das Kopieren von AnyConnect-Profil.

Importieren Sie die heruntergeladenen Pakete in das Management Center (Objektverwaltung > VPN > AnyConnect-Datei).

a-Dap.xml und Data.xml müssen über das Migrationstool für sichere Firewalls im Abschnitt Prüfen und validieren > Remotezugriff-VPN > AnyConnect-Datei in das Verwaltungscenter hochgeladen werden.

b-AnyConnect-Profile können direkt in das Management Center hochgeladen werden oder über das Migrationstool Secure Firewall im Abschnitt Prüfen und validieren > Remote Access VPN > AnyConnect-Datei.

## Konfigurieren

Konfigurationsschritte:

1.Herunterladen das neueste Firepower Migration Tool von Cisco Software Central:

| Software Down                                                   | load       | l                                                                                                    |                                                                                   |                                |      |
|-----------------------------------------------------------------|------------|----------------------------------------------------------------------------------------------------|-----------------------------------------------------------------------------------|--------------------------------|------|
| Downloads Home / Security / Firewalls /                         | Secure Fir | ewall Migration Tool / Firewall Migration Tool (FMT)- 7.0.0                                                                 |                                                                                   |                                |      |
| Q. Search<br>Expand All Collapse All<br>Latest Release<br>7.0.1 | )<br>,     | Secure Firewall Migration Tool<br>Release 7.0.0<br>My Notifications                                                         | Related Links ar<br>Open Source<br>Release Notes for 7.0<br>Install and Upgrade G | nd Documentation<br>o<br>uides |      |
| All Release                                                     | ~          |                                                                                                    |                                                                                   |                                |      |
| 7 7.0.1                                                         | ~          | File Information<br>Firewall Migration Tool 7.0.0.1 for Mac<br>Firewall_Migration_Tool_v7.0.0.1-11241.command<br>Advisories | Release Date<br>04-Sep-2024                                                       | Size<br>41.57 MB               | ±∵⊨∎ |
| 7.0.0                                                           |            | Firewall Migration Tool 7.0.0.1 for Windows<br>Firewall_Migration_Tool_v7.0.0.1-11241.exe<br>Advisories                     | 04-Sep-2024                                                                       | 39.64 MB                       | ±₩∎  |
|                                                                 |            | Firewall Migration Tool 7.0.0 for Mac<br>Firewall_Migration_Tool_v7.0-11136.command<br>Advisories                           | 05-Aug-2024                                                                       | 41.55 MB                       | ±₩∎  |
|                                                                 |            | Firewall Migration Tool 7.0.0 for Windows<br>Firewall_Migration_Tool_v7.0-11136.exe<br>Advisories                           | 05-Aug-2024                                                                       | 39.33 MB                       | ±₩∎  |

Partners

Employees

Wasim Hussain Dhaar 🝳 👷 🧿 📢 🕐

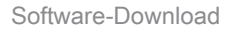

alialia cisco

Products & Services

How to Buy

Support

Training & Events

#### 2. Klicken Sie auf die Datei, die Sie zuvor auf Ihren Computer heruntergeladen haben.

| •••             | < > Downloads                              |      |
|-----------------|--------------------------------------------|------|
| Favourites      | Name                                       | Size |
| AirDrop         | vjv_csi_loader (s).user.js                 |      |
| · · · · · · · · | fmc_License(1).log                         |      |
| Applications    | wblv-ip-fw-2-pri-show-tech (3)(1).cfg      |      |
| ecents          | VPN_conf.txt                               |      |
|                 | > 🚞 resources                              |      |
| Desktop         | app_config.txt                             |      |
| 🗅 Documents     | Firewall_Migration_Tool_v7.0-11136.command |      |
| Downloads       | fmc_License(1)(1).log                      |      |
|                 | unparsed.txt                               |      |

Die Datei

🖲 😑 🛑 🔲 wdhaar — Firewall\_Migration\_Tool\_v7.0-11136.command — Firewall\_Migr...

```
ontext migration.'], 'FDM-managed Device to Threat Defense Migration': ['migrate
the Layer 7 security policies including SNMP and HTTP, and malware and file pol
icy configurations from your FDM-managed device to a threat defense device.'], '
Third Party Firewall to Threat Defense Migration': ['Check Point Firewall - migr
ate the site-to-site VPN (policy-based) configurations on your Check Point firew
all ( R80 or later) to a threat defense device (Version 6.7 or later)', 'Fortine
t Firewall - Optimize your application access control lists (ACLs) when migratin
g configurations from a Fortinet firewall to your threat defense device.']}, 'se
curity_patch': False, 'updated_date': '25-1-2024', 'version': '6.0-9892'}}"
2025-01-16 16:51:36,906 [INFO
                              views] > "The current tool is up to date"
127.0.0.1 - - [16/Jan/2025 16:51:36] "GET /api/software/check_tool_update HTTP/1
.1" 200 -
2025-01-16 16:51:40,615 [DEBUG
                                 common] > "session table records count:1"
                                 common] > "proxies : {}"
2025-01-16 16:51:40,622 [INFO
2025-01-16 16:51:41,838 [INFO
                                 common] > "Telemetry push : Able to connect t
o SSE Cloud server : https://sign-on.security.cisco.com"
127.0.0.1 - - [16/Jan/2025 16:51:41] "GET /api/eula_check HTTP/1.1" 200 -
2025-01-16 16:51:41,851 [INFO
                                cco_login] > "EULA check for an user"
                                common] > "session table records count:1"
2025-01-16 16:51:46,860 [DEBUG
                                 common] > "proxies : {}"
2025-01-16 16:51:46,868 [INFO
                                common] > "Telemetry push : Able to connect t
2025-01-16 16:51:48,230 [INFO
o SSE Cloud server : https://sign-on.security.cisco.com"
127.0.0.1 - - [16/Jan/2025 16:51:48] "GET /api/eula_check HTTP/1.1" 200 -
```

Konsolenprotokolle

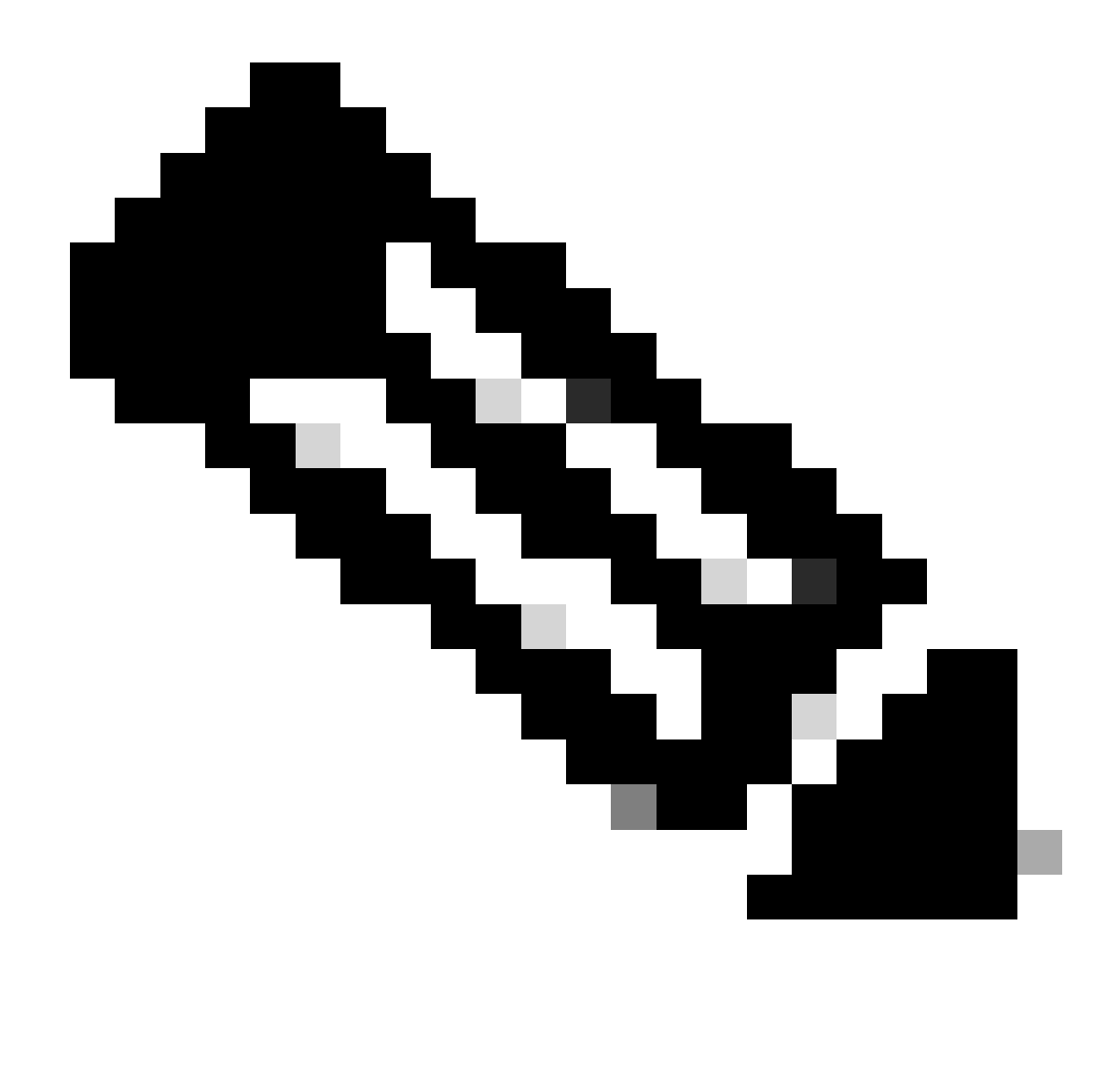

Anmerkung: Das Programm wird automatisch geöffnet, und eine Konsole generiert automatisch Inhalte für das Verzeichnis, in dem Sie die Datei ausgeführt haben.

- 3. Nachdem Sie das Programm ausgeführt haben, wird ein Webbrowser geöffnet, in dem die "Endbenutzer-Lizenzvereinbarung" angezeigt wird.
  - 1. Aktivieren Sie das Kontrollkästchen, um die Geschäftsbedingungen zu akzeptieren.
  - 2. Klicken Sie auf Fortfahren.

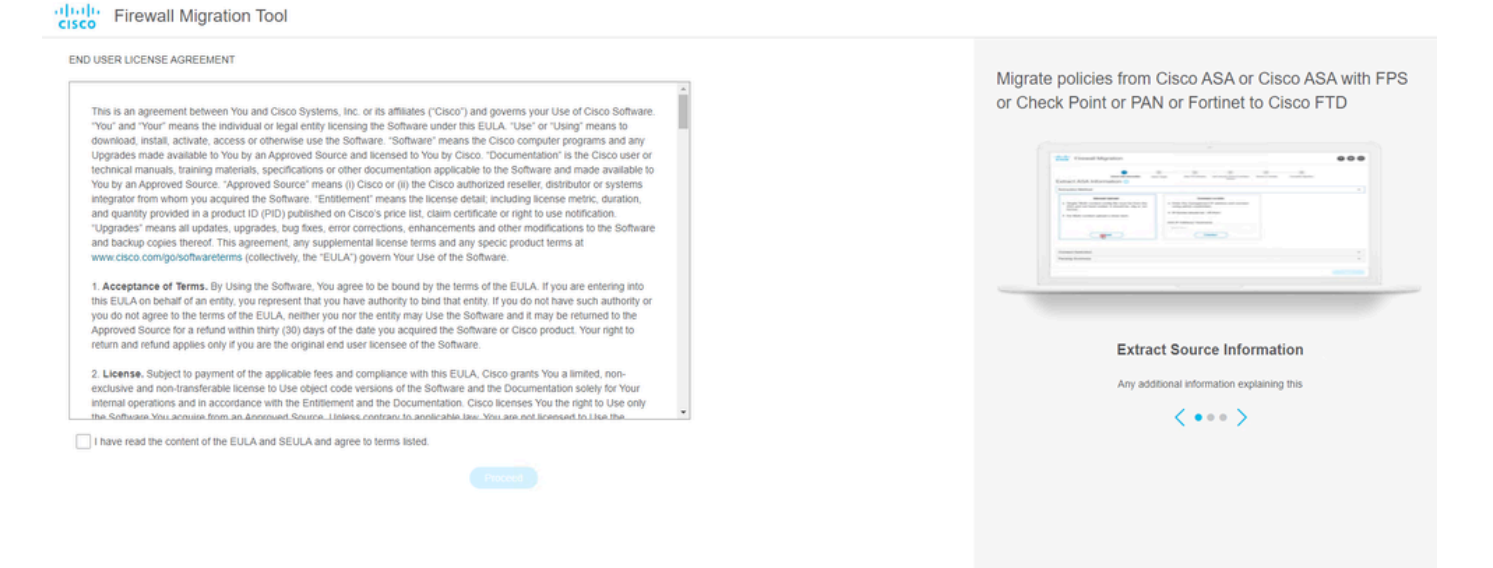

EULA

4. Melden Sie sich mit einem gültigen CCO-Konto an, und die grafische FMT-Benutzeroberfläche wird im Webbrowser angezeigt.

|       | cisco                              |
|-------|------------------------------------|
| Se    | curity Cloud Sign On               |
| Email |                                    |
|       |                                    |
|       | Continue                           |
|       | Don't have an account? Sign up now |
|       |                                    |
|       | Other login options                |

FMT-Anmeldung

5. Wählen Sie die zu migrierende Quell-Firewall aus.

alialia cisco

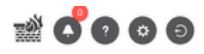

#### Select Source Configuration

#### Cisco ASA (8.4+) Pre-Migration Instructions

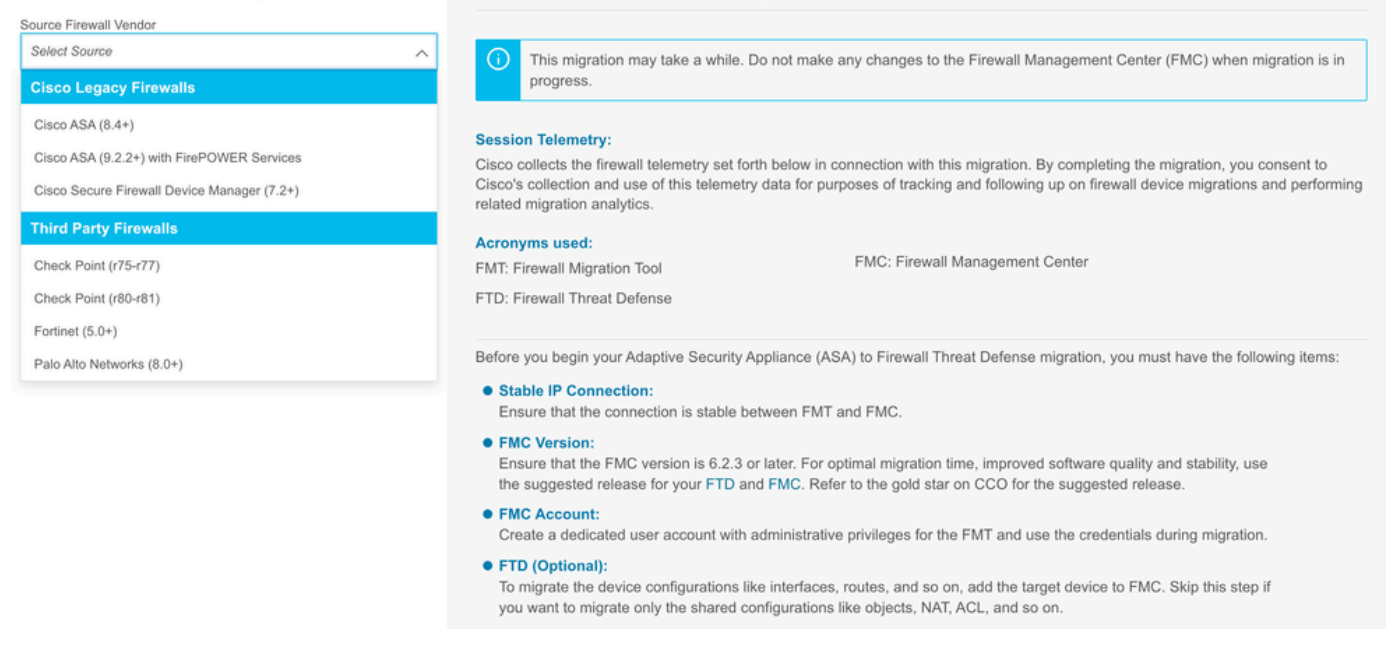

Quell-Firewall

- 6. Wählen Sie die Extraktionsmethode aus, die zum Abrufen der Konfiguration verwendet werden soll.
  - 1. Beim manuellen Hochladen müssen Sie die Running Config Datei der ASA im Format ".cfg" oder ".txt" hochladen.
  - 2. Stellen Sie eine Verbindung zur ASA her, um Konfigurationen direkt aus der Firewall zu extrahieren.

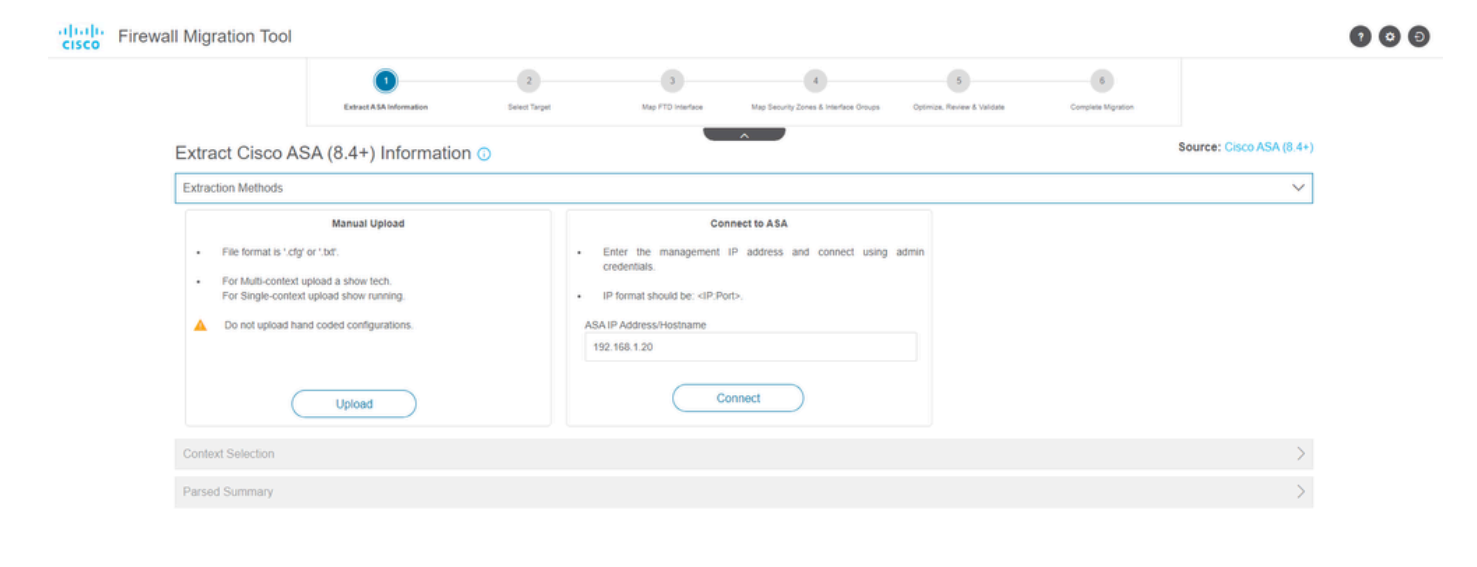

Extraktion

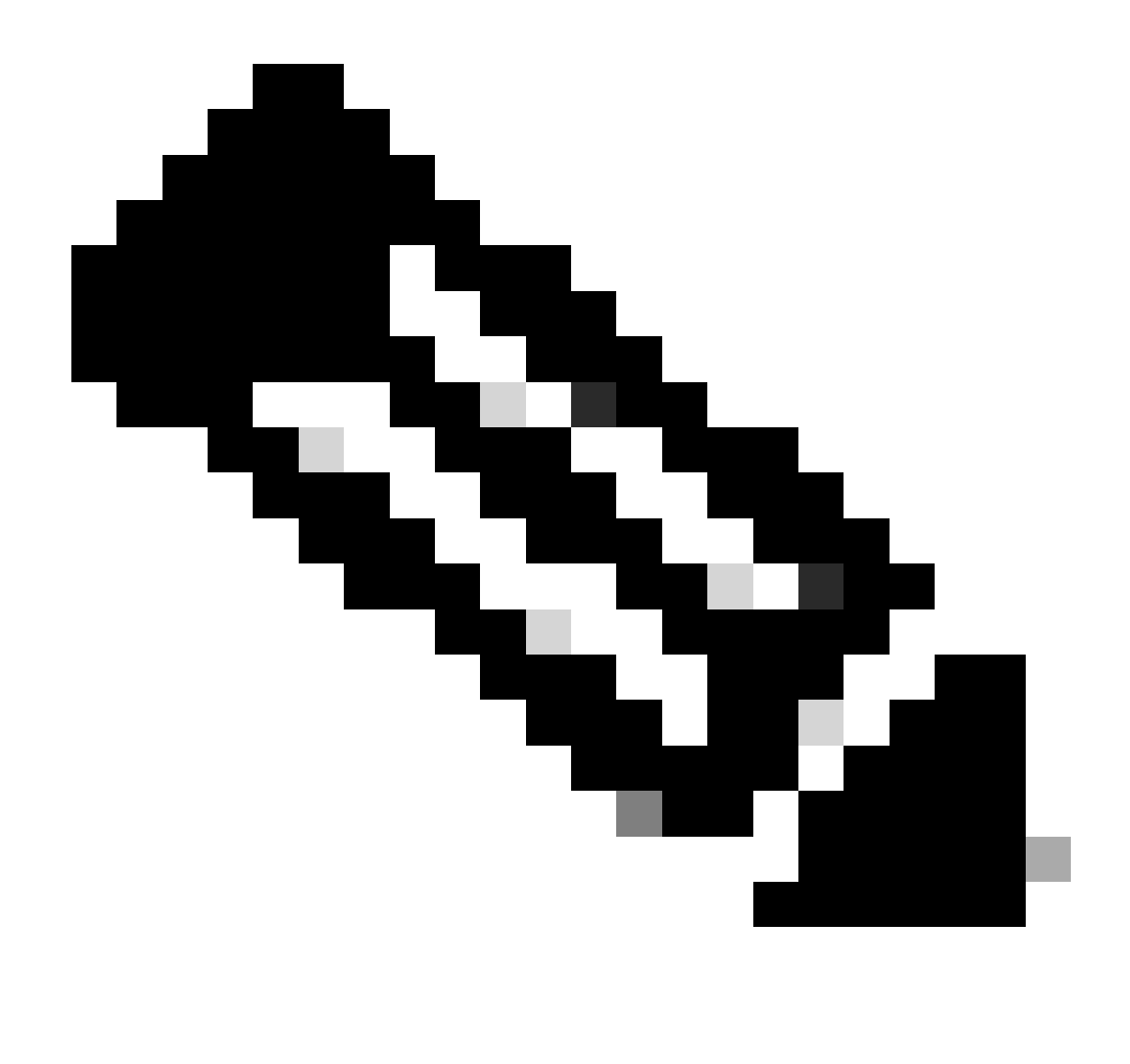

Anmerkung: In diesem Beispiel stellen Sie eine direkte Verbindung mit der ASA her.

7. Eine Zusammenfassung der auf der Firewall gefundenen Konfiguration wird als Dashboard angezeigt. Klicken Sie auf "Weiter".

| -1 | 1.1  | - Fire | Mall    | Migrat  | ion  | Tool |
|----|------|--------|---------|---------|------|------|
| C  | ISCO | 1110   | AA CITL | wiigiau | 1011 | 1001 |

| xtraction Methods                        |                                                                        |                 |                          |                                                                                            | >      |
|------------------------------------------|------------------------------------------------------------------------|-----------------|--------------------------|--------------------------------------------------------------------------------------------|--------|
| SA IP Address: 192.168.1.20              |                                                                        |                 |                          |                                                                                            |        |
| Context Selection                        |                                                                        |                 |                          |                                                                                            | >      |
| ingle Context Mode: Download config      |                                                                        |                 |                          |                                                                                            |        |
| arsed Summary                            |                                                                        |                 |                          |                                                                                            | $\sim$ |
| 8                                        | 2                                                                      | 0               | 0                        | 0                                                                                          |        |
| Access Control List Lines                | Access List Objects<br>(Standard, Extended used in<br>BGP/RAVPN/EIGRP) | Network Objects | Port Objects             | Dynamic-Route Objects<br>(AS-Path, Community-List, Policy-List,<br>Prefix-List, Route-Map) |        |
| 0                                        | 1                                                                      | 1               | 0                        | 0                                                                                          |        |
| Network Address Translation              | Logical Interfaces                                                     | Routes          | Site-to-Site VPN Tunnels | Remote Access VPN<br>(Connection Profiles)                                                 |        |
| Pre-migration report will be available a | after selecting the targets.                                           |                 |                          |                                                                                            |        |
|                                          |                                                                        |                 |                          |                                                                                            |        |

000

Back Next

Zusammenfassung

https://cisco.com

8. Wählen Sie das Ziel-FMC, das für die Migration verwendet werden soll.

Geben Sie die IP-Adresse des FMC ein. Es öffnet ein Popup-Fenster, in dem Sie zur Eingabe der Anmeldeinformationen des FMC aufgefordert werden.

| cisco Firew | all Migration Tool                          |                          | 000 |
|-------------|---------------------------------------------|--------------------------|-----|
|             | Select Target 🕥                             | Source: Cisco ASA (8.4+) |     |
|             | Firewall Management                         | ~                        |     |
|             | On-Prem/Virtual FMC     Cloud-delivered FMC |                          |     |
|             | FMC IP Address/Hostname<br>192.168.1.18     |                          |     |
|             | Connect                                     |                          |     |
|             | 1 FTD(s) Found                              |                          |     |
|             | Proceed                                     |                          |     |
|             | Successfully connected to FMC               |                          |     |
|             | Choose FTD                                  | >                        |     |
|             | Select Features                             | >                        |     |
|             | Rule Conversion/ Process Config             | >                        |     |
|             |                                             |                          |     |
|             |                                             |                          |     |
|             |                                             |                          |     |
|             |                                             |                          |     |
|             |                                             |                          |     |

FMC-IP

- 9. (Optional)Wählen Sie die FTD-Zielnummer aus, die Sie verwenden möchten.
  - 1. Wenn Sie zu einem FTD migrieren möchten, wählen Sie das FTD aus, das Sie verwenden möchten.
  - 2. Wenn Sie kein FTD verwenden möchten, können Sie das Kontrollkästchen aktivieren.

#### Proceed without FTD

| Select Target 🕖                                                                                                    | Source: Cisco ASA (8.4+                                                                       |
|----------------------------------------------------------------------------------------------------|-----------------------------------------------------------------------------------------------|
| Firewall Management                                                                                                    | >                                                                                             |
| FMC IP Address/Hostname: 192.168.1.18                                                                                                    |                                                                                               |
| Choose FTD                                                                                                    | ~                                                                                             |
| Select FTD Device     Pro     FTD (192,168.1.17) - VMWare (Native)     V                                                                                                    | ceed without FTD                                                                              |
|                                                                                                    |                                                                                               |
| OPlease ensure that the frewall mode configured on the target FTD device is the same as in the uploaded ASA configuration file. The existing config<br>FMC.                                                                                                    | uration of the FTD device on the FMC is erased when you push the migrated configuration to th |
| Prease ensure that the firewall mode configured on the target FTD device is the same as in the uploaded ASA configuration file. The existing configuration file. The existing configuration file.  Proceed                                                                                                    | iration of the FTD device on the FMC is erased when you push the migrated configuration to th |
| Please ensure that the frewall mode configured on the target FTD device is the same as in the uploaded ASA configuration file. The existing configuration file. The existing configuration file. The exist file configuration file. The exist file configuration file. The exist file configuration file file configuration file. The exist file configuration file configuration file configuration file. The exist file configuration file configuration file | uration of the FTD device on the FMC is erased when you push the migrated configuration to th |
| Prease ensure that the firewall mode configured on the target FTD device is the same as in the uploaded ASA configuration file. The existing configuration file. The existing configuration file. | uration of the FTD device on the FMC is erased when you push the migrated configuration to th |
| Please ensure that the firewall mode configured on the target FTD device is the same as in the uploaded ASA configuration file. The existing config<br>FMC.      Proceed Select Features Rule Conversion/ Process Config                                                                                                    | uration of the FTD device on the FMC is erased when you push the migrated configuration to th |
| Pease ensure that the firewall mode configured on the target FTD device is the same as in the uploaded ASA configuration file. The existing configured      Proceed      Select Features      Rule Conversion/ Process Config                                                                                                    | uration of the FTD device on the FMC is erased when you push the migrated configuration to th |
| Prease ensure that the firewall mode configured on the target FTD device is the same as in the uploaded ASA configuration file. The existing config<br>Proceed     Select Features     Rule Conversion/ Process Config                                                                                                    | uration of the FTD device on the FMC is erased when you push the migrated configuration to th |

Ziel-FTD

10. Wählen Sie die Konfigurationen aus, die migriert werden sollen. Die Optionen werden in den Screenshots angezeigt.

Back Next

| cisco Firew | all Migration Tool                    |                                                                                                    |                                 | 100 |
|-------------|---------------------------------------|----------------------------------------------------------------------------------------------------|---------------------------------|-----|
|             | Select Target ()                      | · · ·                                                                                                    | Source: Cisco ASA (8.4+)        |     |
|             | Firewall Management                   |                                                                                                    | >                               |     |
|             | FMC IP Address/Hostname: 192.168.1.18 |                                                                                                    |                                 |     |
|             | Choose FTD                            |                                                                                                    | >                               |     |
|             | Selected FTD: FTD                     |                                                                                                    |                                 |     |
|             | Select Features                       |                                                                                                    | ~                               |     |
|             | Device Configuration                  | Shared Configuration                                                                                                  | Optimization                    |     |
|             | ✓ Interfaces                          | Ccess Control                                                                                                    | Migrate Only Referenced Objects |     |
|             | Routes                                | Populate destination security zones                                                                                   | Cobject Group Search 🕕          |     |
|             | Static BGP                            | Route-lookup logic is limited to Static Routes and Connected Routes. PBR, Dynamic-Routes<br>& NAT are not considered. | Inline Grouping                 |     |
|             | EIGRP                                 | Migrate tunnelled rules as Prefilter                                                                                  | CSMASDM                         |     |
|             | Site-to-Site VPN Tunnels (no data)    | NAT (no data)                                                                                                    |                                 |     |
|             | Policy Based (Crypto Map)             | Vetwork Objects (no data)                                                                                             |                                 |     |
|             | Route Based (VTI)                     | Port Objects (no data)                                                                                                |                                 |     |
|             |                                       | Access List Objects(Standard, Extended)                                                                               |                                 |     |
|             |                                       | Time based Objects (no data)                                                                                          |                                 |     |
|             |                                       | Remote Access VPN                                                                                                    |                                 |     |
|             |                                       | Remote Access VPN migration is supported on FMC/FTD 7.2 and above.                                                    |                                 |     |
|             | Proceed                               |                                                                                                    |                                 |     |
|             |                                       |                                                                                                    | Back Next                       |     |

Konfigurationen

11. Starten Sie die Umwandlung der Konfigurationen von ASA in FTD.

Firewall Migration Tool

Konvertierung starten

|                         | Extract ASA Information | 2<br>Select Target | 3<br>Map FTD Interface | 4<br>Map Security Zones & Interface Groups | 5<br>Optimize, Review & Validate | 6<br>Complete Migration |                        |
|-------------------------|-------------------------|--------------------|------------------------|--------------------------------------------|----------------------------------|-------------------------|------------------------|
| elect Target 💿          |                         |                    |                        | ^                                          |                                  | Sc                      | urce: Cisco ASA (8.4+) |
| Firewall Management     |                         |                    |                        |                                            |                                  |                         | >                      |
| FMC IP Address/Hostname | e: 192.168.1.18         |                    |                        |                                            |                                  |                         |                        |
| Choose FTD              |                         |                    |                        |                                            |                                  |                         | >                      |
| Selected FTD: FTD       |                         |                    |                        |                                            |                                  |                         |                        |
| Select Features         |                         |                    |                        |                                            |                                  |                         | >                      |
| Rule Conversion/ Proces | s Config                |                    |                        |                                            |                                  |                         | ~                      |
| Start Conversion        |                         |                    |                        |                                            |                                  |                         |                        |

12. Nach Abschluss der Konvertierung wird ein Dashboard mit der Zusammenfassung der zu migrierenden Objekte angezeigt (auf Kompatibilität beschränkt).

1. Optional können Sie auf klickenDownload Report, um eine Zusammenfassung der zu migrierenden Konfigurationen anzuzeigen.

| Select Target ()                           |                                                   | Ŭ,                 |              | Source: Cisco ASA (8.4-                                             |  |
|--------------------------------------------|---------------------------------------------------|--------------------|--------------|---------------------------------------------------------------------|--|
| Firewall Management                        |                                                   |                    |              | >                                                                   |  |
| FMC IP Address/Hostname: 192.168.1         | P Address/Hostname: 192.168.1.18                  |                    |              |                                                                     |  |
| Choose FTD                                 |                                                   |                    |              | >                                                                   |  |
| Selected FTD: FTD                          |                                                   |                    |              |                                                                     |  |
| Select Features                            |                                                   |                    |              | >                                                                   |  |
| Rule Conversion/ Process Config            |                                                   |                    |              | ~                                                                   |  |
| Start Conversion                           |                                                   |                    |              |                                                                     |  |
| 0 parsing errors found. Refer to the pre-m | igration report for more details.                 |                    |              |                                                                     |  |
| Please download the Pre-Migration report   | for a detailed summary of the parsed configuratio | n. Download Report |              |                                                                     |  |
| 0                                          | 0                                                 | 1                  | 0            | 0                                                                   |  |
|                                            | Access List Objects                               | Network Objects    | Port Objects | Dynamic-Route Objects                                               |  |
| Access Control List Lines                  | (Disadard E-banded-stad in                        |                    |              | (AS-Path, Community-List, Policy-List,<br>Profix-List, Policy-List, |  |
| Access Control List Lines                  | (Standard, Extended bled in<br>BGP/RAVPN/EIGRP)   |                    |              | Preservat, recommendation                                           |  |
| Access Control List Lines                  | (Garanger, Extension Gred in<br>BOPRAVPNEIGRP)    | 1                  | 0            | 0                                                                   |  |

Bericht herunterladen

Beispiel für einen Bericht vor der Migration, wie in der Abbildung dargestellt:

Back

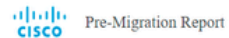

Note: Review all contents of this pre-migration report carefully. Usupported rules will not be migrated completely, which can potentially after your original configuration, restrict some traffic, or permit survated traffic. We recommend that you update the related rules and policies in Firepover Management Center to ensure that traffic is appropriately handled by Firepover Threat Defense after the configuration is more enable migrated completely.

#### 1. Overall Summary:

A summary of the supported ASA configuration elements that can be successfully migrated to Firepower Threat Defense.

| Collection Method                  | Connect ASA                                                |
|------------------------------------|------------------------------------------------------------|
| ASA Configuration Name             | asalive_ciscoasa_2025-01-16_02-04-31.txt                   |
| ASA Firewall Context Mode Detected | single                                                     |
| ASA Version                        | 9.16(1)                                                    |
| ASA Hostname                       | Not Available                                              |
| ASA Device Model                   | ASAv; 2048 MB RAM, CPU Xeon 4100/6100/8100 series 2200 MHz |
| Hit Count Feature                  | No                                                         |
| IP SLA Monitor                     | 0                                                          |
| Total Extended ACEs                | 0                                                          |
| ACEs Migratable                    | 0                                                          |
| Site to Site VPN Tunnels           | 0                                                          |
| FMC Type                           | On-Prem FMC                                                |
| Logical Interfaces                 | 1                                                          |
| Network Objects and Groups         | 1                                                          |

Bericht vor der Migration

#### 13. Ordnen Sie die ASA-Schnittstellen den FTD-Schnittstellen des Migrations-Tools zu.

| cisco | Firewa | all Migration Tool                            |                                       |         |                          |           | 000 |
|-------|--------|-----------------------------------------------|---------------------------------------|---------|--------------------------|-----------|-----|
|       |        | Map FTD Interface ()                          | • • • • • • • • • • • • • • • • • • • |         | Source: Cisco ASA (8.4+) |           |     |
|       |        |                                               |                                       | Refresh |                          |           |     |
|       |        | ASA Interface Name                            | FTD Interface Name                    |         |                          |           |     |
|       |        | Management0/0                                 | GigabitEthernet0/0 🗸                  |         |                          |           |     |
|       |        |                                               |                                       |         |                          |           |     |
|       |        |                                               |                                       |         |                          |           |     |
|       |        |                                               |                                       |         |                          |           |     |
|       |        |                                               |                                       |         |                          |           |     |
|       |        |                                               |                                       |         |                          |           |     |
|       |        |                                               |                                       |         |                          |           |     |
|       |        |                                               |                                       |         |                          |           |     |
|       |        |                                               |                                       |         |                          |           |     |
|       |        |                                               |                                       |         |                          |           |     |
|       |        |                                               |                                       |         |                          |           |     |
|       |        |                                               |                                       |         |                          |           |     |
|       |        |                                               |                                       |         |                          |           |     |
|       |        |                                               |                                       |         |                          |           |     |
|       |        |                                               |                                       |         |                          |           |     |
|       |        | 20 v per page 1 to 1 of 1 4 4 Page 1 of 1 > > | 1                                     |         |                          |           |     |
|       |        |                                               |                                       |         |                          | Back Next | )   |

Schnittstellen zuordnen

14. Erstellen Sie die Sicherheitszonen und Schnittstellengruppen für die Schnittstellen auf dem FTD.

| cisco | Firewa | all Migration Tool            |                    |                          |                             |                                             | 000 |
|-------|--------|-------------------------------|--------------------|--------------------------|-----------------------------|---------------------------------------------|-----|
|       |        | Map Security Zones and Inte   | rface Groups 🕕     | $\sim$                   |                             | Source: Cisco ASA (8.4+)<br>Target FTD: FTD |     |
|       |        |                               |                    |                          | Add SZ & IG Auto-Create     |                                             |     |
|       |        | ASA Logical Interface Name    | FTD Interface      | FMC Security Zones       | FMC Interface Groups        |                                             |     |
|       |        | management                    | GigabitEthernet0/0 | Select Security Zone 🗸 🗸 | Select interface Groups 🗸 🗸 |                                             |     |
|       |        |                               |                    |                          |                             |                                             |     |
|       |        |                               |                    |                          |                             |                                             |     |
|       |        |                               |                    |                          |                             |                                             |     |
|       |        |                               |                    |                          |                             |                                             |     |
|       |        |                               |                    |                          |                             |                                             |     |
|       |        |                               |                    |                          |                             |                                             |     |
|       |        |                               |                    |                          |                             |                                             |     |
|       |        |                               |                    |                          |                             |                                             |     |
|       |        |                               |                    |                          |                             |                                             |     |
|       |        |                               |                    |                          |                             |                                             |     |
|       |        |                               |                    |                          |                             |                                             |     |
|       |        | 10 v perpage 1 to 1 of 1 la a | Page 1 of 1 b bl   |                          |                             |                                             |     |
|       |        |                               |                    |                          |                             |                                             |     |
|       |        |                               |                    |                          |                             | Back Nod                                    |     |

Sicherheitszonen und Schnittstellengruppen

Sicherheitszonen (SZ) und Schnittstellengruppen (IG) werden automatisch vom Tool erstellt, wie im Bild gezeigt:

| CISCO Firewall Migration Tool |                           |                                |                                                                    |                          | 000  |
|-------------------------------|---------------------------|--------------------------------|--------------------------------------------------------------------|--------------------------|------|
|                               | 1                         | 3                              |                                                                    | 6                        |      |
| Map Security Zone             | es and Interface Groups ① | eelt target. Map PTD Interdice | Map security zones a interface toroups Uptimize, nevele a taxobale | Source: Cisco ASA (8.4+) |      |
|                               |                           |                                | Add SZ & IG Auto-Create                                            | sarger Prot. PTO         |      |
| ASA Logical Interface N       | ame FTD Interface         | FMC Security Zones             | FMC Interface Groups                                               |                          |      |
| management                    | GigabitEthernet0/0        | management                     | v management_jg (A) v                                              |                          |      |
|                               |                           |                                |                                                                    |                          |      |
|                               |                           |                                |                                                                    |                          |      |
|                               |                           |                                |                                                                    |                          |      |
|                               |                           |                                |                                                                    |                          |      |
|                               |                           |                                |                                                                    |                          |      |
|                               |                           |                                |                                                                    |                          |      |
|                               |                           |                                |                                                                    |                          |      |
|                               |                           |                                |                                                                    |                          |      |
|                               |                           |                                |                                                                    |                          |      |
| 10                            |                           |                                |                                                                    |                          |      |
| per page 1101                 | ori le e sado[_1ori ▶ ▶]  |                                |                                                                    |                          |      |
|                               |                           |                                |                                                                    | Back                     | lext |

Tool zum automatischen Erstellen

- 15. Prüfen und validieren Sie die zu migrierenden Konfigurationen im Migrations-Tool.
  - 1. Wenn Sie die Überprüfung und Optimierung der Konfigurationen bereits abgeschlossen haben, klicken Sie aufvalidate.

| Optimize, Review and Validate Configuration ○       Target Casco ASA (6.4-)         Access Control       Objects       NAT         Access List Objects       NAT       Interfaces         Remote Access VPH       Casco ASA (6.4-)         Access List Objects       Network Objects         Selected 0/1       Casco ASA (6.4-)         Name       Validation State         Type       Value         Q       Q                                                                                                    | timize, Review and Validate Configuration  Source: Clabo ASA (6.4-) Target FTD: FTD  Source: Clabo ASA (6.4-) Target FTD: FTD  Source: Clabo ASA (6.4-) Targ |                                            | on Select Target Map FTD Interface                | Map Security Zones & Interface Oroups Optimize, Review & Validate | Complete Migration |   |
|----------------------------------------------------------------------------------------------------|----------------------------------------------------------------------------------------------------|--------------------------------------------|---------------------------------------------------|-------------------------------------------------------------------|--------------------|---|
| Access Control Objects NVT Interfaces Routes SBe-los-SBe-V/PN Transles Renote Access V/PN  Access List Objects Network Objects Port Objects UPN Objects Dynamic-Route Objects  Select all 1 entries Selected 0/1 Access VEN  Name Validation State Validation State V | ss Control Objects NAT Interfaces Routes SBe-lo-Site VPN Objects Dynamic-Route Objects Selected 0.1 Cours Selected 0.1 Cours Selected 0.1 Selected 0.1 Select | Optimize, Review and Validate              | e Configuration ()                                |                                                                   | Target FTD: FTD    |   |
| Access List Objects     Network Objects     VPN Objects     Dynamic-Route Objects       Belect all 1 entries     Selected 0/1     Access List Objects     Dynamic-Route Objects       Image: Comparison of the comparison of the comparison of                                                                                                    | Network Objects     Network Objects     Port Objects     VPN Objects     Dynamic-Route Objects       I     Name     Common Common Co                                                                                               | Access Control Objects NAT Interfaces      | Routes Site-to-Site VPN Tunnets Remote Access VPN |                                                                   |                    |   |
| Select all 1 entries     Selected: 0/1     Accors ✓     Save       If     Name     Validation State     Type       Q     Q     Q     Q                                                                                                    | Selected II 1 entries         Selected: 0 / 1         Access         Same         Q         Selected: 0 / 1         Access         Selected: 0 / 1         Access         Selected: 0 / 1         Access         Selected: 0 / 1         Access         Selected: 0 / 1         Access         Selected: 0 / 1         Access         Selected: 0 / 1         Access         Selected: 0 / 1         Selected: 0 / 1         Selected: 0 / 1         Access         Access                                                                                                    | Access List Objects Network Objects Port O | bjects VPN Objects Dynamic-Route Objects          |                                                                   |                    |   |
| Image: Name         Validation State         Type         Value           Q         Q         Q         Q         Q                                                                                                    | #         Name         Value         Type         Value           Q         Q         Q         Q         Q           1         60-192 156.1.1         Will be created in FMC         Network Object         192 156.1.1                                                                                                    | Select all 1 entries Selected: 0 / 1 Actio |                                                   |                                                                   | Q, Search          | + |
|                                                                                                    | 1 obj-192.168.1.1 Will be created in FMC Network Object 192.168.1.1                                                                                                    | Name                                       | Validation State                                  | Туре                                                              | Value              |   |
| 1 00j-192.168.1.1 Will be created in FMC Network Object 192.168.1.1                                                                                                    |                                                                                                    | 1 obj-192.168.1.1                          | Will be created in FMC                            | Network Object                                                    | 192.168.1.1        |   |
|                                                                                                    |                                                                                                    |                                            |                                                   |                                                                   |                    |   |
|                                                                                                    |                                                                                                    |                                            |                                                   |                                                                   |                    |   |
|                                                                                                    |                                                                                                    |                                            |                                                   |                                                                   |                    |   |
|                                                                                                    |                                                                                                    |                                            |                                                   |                                                                   |                    |   |
|                                                                                                    |                                                                                                    |                                            |                                                   |                                                                   |                    |   |
|                                                                                                    |                                                                                                    |                                            |                                                   |                                                                   |                    |   |
|                                                                                                    |                                                                                                    |                                            |                                                   |                                                                   |                    |   |
|                                                                                                    |                                                                                                    |                                            |                                                   |                                                                   |                    |   |
|                                                                                                    |                                                                                                    |                                            |                                                   |                                                                   |                    |   |
|                                                                                                    |                                                                                                    |                                            |                                                   |                                                                   |                    |   |

Prüfen und validieren

16. Wenn der Validierungsstatus erfolgreich ist, übertragen Sie die Konfigurationen auf die Zielgeräte.

| Cisco Firewall Migration Tool                                                                                        |                                |                                  |                                                    |                                   |               |                                         | 000 |
|----------------------------------------------------------------------------------------------------|--------------------------------|----------------------------------|----------------------------------------------------|-----------------------------------|---------------|-----------------------------------------|-----|
| EnvertAS                                                                                                    |                                | Va                               | alidation Statu                                    | S                                 | ×             | Agation                                 |     |
| Optimize, Review and Val                                                                                             | Validation Summary (Pre-       | (O push)                         | Successfully Validated                             | 1                                 |               | urce: Cisco ASA (8.4+)<br>rget FTD: FTD |     |
| Access List Objects V Network Objects Access List Objects V Network Objects Selected 0 / 1  Name Q 1 obj-192.198.1.1 | 0<br>Access Control List Lines |                                  | 1<br>Network Objects                               |                                   |               | Search 🛓                                |     |
|                                                                                                    |                                | 1<br>Logical Interfaces          | 1<br>Routes                                        |                                   |               |                                         |     |
| 50 v perpage 11010f1 (4 4 Page 1 of 1 * +)                                                                           | Note: T                        | he configuration on the target F | FTD device FTD (192.168.1.17<br>Push Configuration | will be overwritten as part of th | és migration. |                                         |     |
| Note: Populate the areas highlighted in Yellow                                                                       | in EIGRP, Site to Site and Rem | ote Access VPN sections to val   | lidate and proceed with migrati                    |                                   |               |                                         |     |

Validierung

Beispiel einer Konfiguration, die über das Migrations-Tool durchgeführt wird, wie in der Abbildung dargestellt:

| cisco Firewall Migration Tool       |                                                      |                                                                                                    |                                                                                  | 000 |
|-------------------------------------|------------------------------------------------------|----------------------------------------------------------------------------------------------------|----------------------------------------------------------------------------------|-----|
| Complete Migration @                | 2 Exract ABA Infernation Deart Target                | PUSHING<br>25% Complete<br>Push In progress. Refer FMT Terminal to monitor the<br>migration status. | 3<br>Cettricas, Review A Validees<br>Source: Cisco ASA (8,4+)<br>Target FTD: FTD |     |
| Interfaces                          | 0                                                    |                                                                                                    |                                                                                  |     |
| Network Objects                     |                                                      |                                                                                                    |                                                                                  |     |
|                                     |                                                      |                                                                                                    |                                                                                  |     |
| Access Control Policies             |                                                      |                                                                                                    |                                                                                  |     |
|                                     |                                                      |                                                                                                    |                                                                                  |     |
| Please download the Post-Push migra | ation report for a detailed summary. Download Report |                                                                                                    |                                                                                  |     |
|                                     |                                                      |                                                                                                    |                                                                                  |     |

Push

#### Beispiel einer erfolgreichen Migration, wie in der Abbildung dargestellt:

| cisco | Firewall Migration Tool                                    |                                                     |                                   |                                                                |                                             | 000       |
|-------|------------------------------------------------------------|-----------------------------------------------------|-----------------------------------|----------------------------------------------------------------|---------------------------------------------|-----------|
|       |                                                            | C     Enract ASA Information     Select Target      | 3<br>Map FTD Interface Map Securi | 4 5<br>by Zones & Interface Oroups Optimize, Review & Validate | Complete Migration                          |           |
|       | Complete Migration                                         | 0                                                   |                                   |                                                                | Source: Cisco ASA (8.4+)<br>Target FTD: FTD |           |
|       | Migration Status                                           |                                                     |                                   | Optimization Status                                            |                                             |           |
|       | Migration is complete, poli<br>Next Step - Login to FIMC I | cy is pushed to FMC.<br>o deploy the policy to FTD. |                                   | ACL Optimization is not appl                                   | lied for this migration.                    |           |
|       | Live Connect: asaconfig.txt                                |                                                     |                                   |                                                                |                                             |           |
|       | Migration Summary (Post Push                               | )                                                   |                                   |                                                                |                                             |           |
|       | 0                                                          |                                                     | 1                                 |                                                                |                                             |           |
|       | Access Control List Lines                                  |                                                     | Network Objects                   |                                                                |                                             |           |
|       |                                                            |                                                     |                                   |                                                                |                                             |           |
|       |                                                            | 4                                                   | 4                                 |                                                                |                                             |           |
|       |                                                            | 1                                                   | 1                                 |                                                                |                                             |           |
|       |                                                            | Logical Interfaces                                  | Routes                            |                                                                |                                             |           |
|       |                                                            |                                                     |                                   |                                                                |                                             |           |
|       | Diana dan aka ka Diana Dinak asir<br>'                     |                                                     |                                   |                                                                | New Migration                               | $\supset$ |

Erfolgreiche Migration

(Optional) Wenn Sie sich für die Migration der Konfiguration zu einem FTD entschieden haben, ist eine Bereitstellung erforderlich, um die verfügbare Konfiguration vom FMC auf die Firewall zu übertragen.

So stellen Sie die Konfiguration bereit:

1. Melden Sie sich an der FMC-GUI an.

- 2. Navigieren Sie zurDeployRegisterkarte.
- 3. Wählen Sie die Bereitstellung aus, um die Konfiguration per Push an die Firewall weiterzuleiten.
- 4. Klicken Sie auf . Deploy

# Fehlerbehebung

#### Fehlerbehebung Secure Firewall Migration-Tool

- Häufige Migrationsfehler:
  - Unbekannte oder ungültige Zeichen in der ASA-Konfigurationsdatei.
  - Fehlende oder unvollständige Konfigurationselemente.
  - Probleme mit der Netzwerkverbindung oder Latenz.
  - Probleme beim Hochladen der ASA-Konfigurationsdatei oder beim Übertragen der Konfiguration an das Management Center.
  - Häufige Probleme sind:
- Verwendung des Support-Pakets zur Fehlerbehebung:
  - Klicken Sie im Bildschirm "Complete Migration" (Migration abschließen) auf die Schaltfläche Support.
  - · Wählen Sie Support Bundle und die herunterzuladenden Konfigurationsdateien aus.
  - Protokoll- und DB-Dateien sind standardmäßig ausgewählt.
  - Klicken Sie auf Herunterladen, um eine ZIP-Datei herunterzuladen.
  - Extrahieren Sie die ZIP-Datei, um Protokolle, DB- und Konfigurationsdateien anzuzeigen.
  - Klicken Sie auf Uns per E-Mail kontaktieren, um Fehlerdetails an das technische Team zu senden.
  - Hängen Sie das Support-Paket an Ihre E-Mail an.
  - · Klicken Sie auf die Seite "TAC aufrufen", um ein Cisco TAC-Ticket zu erstellen.
  - Mit diesem Tool können Sie ein Support-Paket für Protokoll-, Datenbank- und Konfigurationsdateien herunterladen.
  - Herunterzuladende Schritte:
  - Weitere Unterstützung:

#### Informationen zu dieser Übersetzung

Cisco hat dieses Dokument maschinell übersetzen und von einem menschlichen Übersetzer editieren und korrigieren lassen, um unseren Benutzern auf der ganzen Welt Support-Inhalte in ihrer eigenen Sprache zu bieten. Bitte beachten Sie, dass selbst die beste maschinelle Übersetzung nicht so genau ist wie eine von einem professionellen Übersetzer angefertigte. Cisco Systems, Inc. übernimmt keine Haftung für die Richtigkeit dieser Übersetzungen und empfiehlt, immer das englische Originaldokument (siehe bereitgestellter Link) heranzuziehen.